# TRAINING MANUAL: SUBJECT REGISTRY

# GETTING STARTED WITH SUBJECT REGISTRY

#### Training Prerequisites:

- Brain-CODE Portal Overview Training Module
- Subject Naming Convention Training Module

#### What is the Subject Registry?

The Brain-CODE Subject Registry tracks all subject IDs across all projects, subjects and subsystems throughout Brain-CODE. The existence of clinical, molecular or imaging data records for each subject is noted in this centralized Registry, along with a complete record of all known subject identifiers. The Registry stores secure, encrypted Health Card Numbers (eHCNs) for each subject and has features to enable multiple subject IDs representing a single subject to be identified, either through manual matching or eHCN matching.

# TRAINING MANUAL OVERVIEW

| Getting Started With Subject Registry                  | 1 |
|--------------------------------------------------------|---|
| Training Manual Overview                               | 1 |
| Subject Registry Overview                              | 1 |
| Viewing an Existing Participant Within a Project       | 3 |
| Adding a New Subject to a Project                      | 4 |
| Health Card Number Encryption (Additional Information) | 8 |
| How to Add Informed Consent Forms to a Subject         | 8 |
| Contact Information1                                   | 2 |
| Resources1                                             | 2 |

### SUBJECT REGISTRY OVERVIEW

#### What is the purpose of using Subject Registry?

The Subject Registry allows for the collection of encrypted Health Card numbers. No raw health card information is ever stored on Brain-CODE. This enables researchers to connect and integrate the data they have collected with external databases such as, hospital administrative data collected by Institute of Clinical and Evaluative Sciences via eHCN.

#### How are participants added to the Brain-CODE Subject Registry?

New participants are added to the Subject Registry either through direct entry to Subject Registry or via reporter from each of the Brain-CODE sub-platforms.

#### How should I access the Brain-CODE Subject Registry?

You may access Subject Registry via the Brain-CODE Portal (www.braincode.ca)

- 1. Visit the Brain-CODE Portal and use your credentials to log in (www.braincode.ca)
- 2. Navigate to Data Capture Tools at top of your homepage

| Brain-CODE                                                                              |  |
|-----------------------------------------------------------------------------------------|--|
| Dashboard Data Capture Tools File Repository Need Help? Terms of Use Forms - My Account |  |
| BRAIN-CODE High Resolution MRI of Mouse Models Related to Autism                        |  |
| Brain-CODE Overview                                                                     |  |

3. Click "Enter Data" below the Subject Registry icon to be re-directed to (www.registry.braincode.ca/sr)

| Brain-CODE                                   |                                      |                                                            | Open Data Releases                                                                   | Getting Started FA | Q Research Programs + | About Brain-CODE |
|----------------------------------------------|--------------------------------------|------------------------------------------------------------|--------------------------------------------------------------------------------------|--------------------|-----------------------|------------------|
| Dashboard Data Capture Tools File Repository | Need Help? Terms of Use Forms - My A | Account                                                    |                                                                                      |                    |                       | Logout           |
| C                                            | ata Capture Tools                    |                                                            |                                                                                      |                    |                       | ≡                |
|                                              | Brain-CODE Subject Registry          | REDCap<br>REDCap<br>Online Data Training Sile              | OpenClinica<br>E M T E R P R I S E<br>OpenClinica Clinical Data Manage<br>Ester Data | ment System        |                       |                  |
|                                              | SPRED Neuroimaging Database          | LabEey Software<br>LabKey Molecular Data Management System |                                                                                      |                    |                       |                  |
|                                              | Enter Data Training Ste              |                                                            |                                                                                      |                    |                       |                  |

4. Login to Subject Registry with your credentials

|  | Brain-COD | DE Subject Registry                                                                      |         |  |
|--|-----------|------------------------------------------------------------------------------------------|---------|--|
|  |           | Username username<br>Password                                                            | Sign in |  |
|  |           | NTARIO INSTITUT<br>VAIN ONTARIEN<br>STITUTE DUCERVEAU<br>Delive I Mailane Damoer Prodere |         |  |

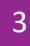

### 5. Brain-CODE Subject Registry Default View

| Projects |                                                          | Project Name | <u>F</u><br>Sea    | Projects<br>arch All Proje | cts                   |                                           | 2                  |                |                    |           |
|----------|----------------------------------------------------------|--------------|--------------------|----------------------------|-----------------------|-------------------------------------------|--------------------|----------------|--------------------|-----------|
|          | 0                                                        |              |                    |                            |                       |                                           |                    |                |                    |           |
|          | Showing Projects 1-2 / 2<br>(Filtered From 286 Projects) |              |                    |                            |                       |                                           |                    |                |                    |           |
|          | Project Name                                             |              | My Project<br>Role | Subjects<br>List           | Subject<br>Count<br>¢ | # of<br>Non-<br>Verified<br>Subjects<br>≎ | Project<br>Details | Add<br>Subject | Upload<br>Subjects | Lock<br>≎ |
|          | CAN-BIND CBN04 Test                                      |              | Staff              |                            | 0                     | 0                                         | -                  | +              | +                  | <u>e</u>  |
|          | test                                                     |              | Staff              |                            | 10                    | 5                                         | <b>Q</b>           | 4              | +                  | e l       |
|          | Show 10 • entries                                        |              |                    |                            |                       |                                           |                    |                |                    |           |
|          |                                                          |              |                    |                            |                       |                                           |                    | First Pre      | vious 1 Ne         | ext Last  |

- Default view is a list of project names for which you have been granted access
- You may search for a specific project by typing the project name in the search box at the top of the page, then click <a></a> to initiate your search.

# VIEWING AN EXISTING PARTICIPANT WITHIN A PROJECT

- 1. Select the list icon column
- from the Project of interest within the Subjects List

| ojects |                                                          |                    |                  |                  |                                      |                    |                |                    |          |
|--------|----------------------------------------------------------|--------------------|------------------|------------------|--------------------------------------|--------------------|----------------|--------------------|----------|
|        |                                                          |                    | <u>Projects</u>  |                  |                                      |                    |                |                    |          |
|        | Project Name                                             |                    |                  |                  |                                      | 2                  |                |                    |          |
|        |                                                          | Se Se              | arch All Proje   | cts              |                                      |                    |                |                    |          |
|        | 0                                                        |                    |                  |                  |                                      |                    |                |                    |          |
|        | Showing Projects 1-2 / 2<br>(Filtered From 286 Projects) |                    |                  |                  |                                      |                    |                |                    |          |
|        | Project Name                                             | My Project<br>Role | Subjects<br>List | Subject<br>Count | # of<br>Non-<br>Verified<br>Subjects | Project<br>Details | Add<br>Subject | Upload<br>Subjects | Lock     |
|        |                                                          |                    |                  | Č                | ¢                                    |                    |                |                    |          |
|        | CAN-BIND CBN04 Test                                      | Staff              |                  | 0                | 0                                    |                    | *              | +                  | <u> </u> |
|        | Show 10 Y entries                                        | Stan               | $\bigcirc$       | 10               | 3                                    |                    | <b>.</b>       | T                  |          |
|        |                                                          |                    |                  |                  |                                      |                    | First Pre      | vious 1 Ne         | ext Last |

2. Navigate to the subject of interest, and select the cog icon "Subject Details" column to view details about the participant.

within the

|                                                                              |            |            |                                      | Project '          | test' Subj    | ects   |                                                 |                                              |
|------------------------------------------------------------------------------|------------|------------|--------------------------------------|--------------------|---------------|--------|-------------------------------------------------|----------------------------------------------|
|                                                                              |            | Subject    | Reference                            |                    |               |        | ₫ ₽                                             |                                              |
| 🙀 Project Details                                                            | Subject    |            |                                      |                    |               |        |                                                 |                                              |
| 1                                                                            |            |            |                                      |                    |               |        |                                                 |                                              |
| howing Subjects 1-10 /                                                       | 10         |            |                                      | _                  |               |        |                                                 |                                              |
| bowing Subjects 1-10 /<br>Subject Refer                                      | once       | hGUID<br>0 | mGUID                                | Subject<br>Details | Verified      | Remove | Created                                         | Updated                                      |
| howing Subjects 1-10 /<br>Subject Refere<br>TST09_TST_0001                   | 0<br>ence  | hGUID      | mGUID<br>¢<br>MPMP8K731              | Subject<br>Details | Verified      | Remove | Created<br>> 18.7 h ago                         | Updated<br>0<br>3 18.7 h ago                 |
| howing Subjects 1-10 /<br>Subject Refere<br>TST09_TST_0001<br>TST02_TST_0099 | 10<br>ence | hGUID<br>0 | mGUID<br>≎<br>MPMP8K731<br>M1LL4GQXD | Subject<br>Details | Verified<br>0 | Remove | Created<br>C<br>18.7 h ago<br>Mar/06/2018 11:39 | Updated<br>> 18.7 h ago<br>Mar/06/2018 11:39 |

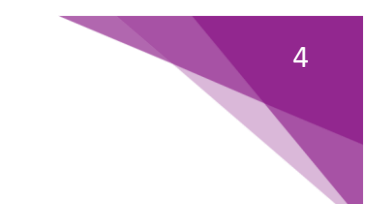

3. View the details for the existing subject within a project

|                 |          |                       | <u>Subject</u> | 'TST        | 01_TST_1234' Deta       | ils            |           |  |
|-----------------|----------|-----------------------|----------------|-------------|-------------------------|----------------|-----------|--|
|                 |          |                       | 💝 Proj         | ect Deta    | ails Project's Subjects |                |           |  |
|                 |          |                       |                |             |                         |                |           |  |
| Basic Details   | Health C | Card Number Matching  | Manual Mat     | ching       | Informed Consent Forms  | Change History |           |  |
|                 |          | * Subject Reference:  |                | TST01       | _TST_1234               |                |           |  |
|                 |          | Encrypted Health Card | Number:        | <b>P</b> 1  | 247459888               |                |           |  |
|                 |          | Subject is Verified:  |                | ⊖yes<br>●no | 5                       |                |           |  |
|                 |          | Notes:                |                |             |                         |                | <i>li</i> |  |
| * Required Fiel | d        |                       |                |             |                         |                |           |  |
| Save Subj       | ect 🛛    | Cancel                |                |             |                         |                |           |  |

#### ADDING A NEW SUBJECT TO A PROJECT

1. Within Project View select the "New Subject" plus sign

New icon

|                                                                                     | Subject Reference |                                      |                    |               |             |                                                       |                                                   |
|-------------------------------------------------------------------------------------|-------------------|--------------------------------------|--------------------|---------------|-------------|-------------------------------------------------------|---------------------------------------------------|
| Project Details                                                                     | lew               |                                      |                    |               |             |                                                       |                                                   |
| Showing Subjects 1-10 / 10                                                          |                   |                                      |                    |               |             |                                                       |                                                   |
| Showing Subjects 1-10 / 10<br>Subject Reference                                     | hguid             | mGUID                                | Subject<br>Details | Verified      | Remove      | Created                                               | Updated                                           |
| Showing Subjects 1-10 / 10<br>Subject Reference                                     | hguid             | mGUID<br>¢<br>MPMP8K731              | Subject<br>Details | Verified<br>¢ | Remove      | Created<br>> 18.7 h ago                               | Updated<br>\$ 18.7 h ago                          |
| Showing Subjects 1-10 / 10<br>Subject Reference<br>TST09_TST_0001<br>TST02_TST_0099 | hGUID<br>¢        | mGUID<br>↓<br>MPMP8K731<br>M1LL4GQXD | Subject<br>Details | Verified<br>0 | Remove<br>8 | Created<br>Created<br>18.7 h ago<br>Mar/06/2018 11:39 | Updated<br>¢<br>▶ 18.7 h ago<br>Mar/06/2018 11:39 |

#### 2. Enter the Subject Reference number.

- a. Ensure that it meets Brain-CODE naming convention standards (See Brain-CODE Subject Naming Training Module)
- b. Ensure that the subject reference number is unique (You will receive a warning if it has already been entered within the system)
- c. This field must never contain identifying information, such as raw health card number, subject name or date of birth

| Add                                   | <u>New Subject to Project 'test'</u> |  |
|---------------------------------------|--------------------------------------|--|
|                                       |                                      |  |
| * Subject Reference:                  | TST01_TST_4321                       |  |
| Encrypted Health Card<br>Number:<br>? | <b>&gt;</b>                          |  |
| Subject is Verified:                  | ⊙ yes<br>● no                        |  |
|                                       |                                      |  |
| Notes:                                |                                      |  |
|                                       |                                      |  |
| * Required Field                      |                                      |  |
| Save Subject 🛛 🔀 🤇                    | ancel                                |  |
|                                       |                                      |  |

3. Select the Key

icon to enter the Subject's Health Card Number

| * < 11 + > 1                          |                |
|---------------------------------------|----------------|
| * Subject Reference:                  | TST01_TST_4321 |
| Encrypted Health Card<br>Number:<br>? |                |
| Subject is Verified:                  | ● yes<br>● no  |
| Notes:                                |                |
| Pequired Field                        |                |

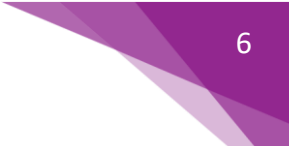

#### 4. Enter Subject's Health Card Number

- a. Health card numbers are entered twice to reduce **data entry error**. If you receive the message **The Health Card Numbers provided do not match**, then you must re-enter both health card numbers to ensure data entry is correct.
- b. Encryption occurs in your browser, and therefore in your institution. Health card numbers are never added to the Brain-CODE database. Once the Health Card Number has been entered, it is encrypted and only the first few digits of the encrypted version are displayed to prove that the number has been stored in the system.

| Required Field | Health Card Number 🛛 🗙           |     |
|----------------|----------------------------------|-----|
| Save Subject   | Enter the health card number:    |     |
|                | 1212121212                       | - 1 |
|                | Re-enter the health card number: | - 1 |
|                | 1212121212                       | - 1 |
|                |                                  | _   |
|                | Encrypt Cancel                   |     |
|                |                                  | 16  |

5. Select Encrypt (Encryption occurs in browser and therefore within your institution)

| Encrypting Health Card Number        | ×                                                                     |                                                                         |
|--------------------------------------|-----------------------------------------------------------------------|-------------------------------------------------------------------------|
| Encryption in progress. Please wait. | _                                                                     |                                                                         |
|                                      |                                                                       |                                                                         |
|                                      |                                                                       |                                                                         |
|                                      |                                                                       |                                                                         |
|                                      | Encrypting Health Card Number<br>Encryption in progress. Please wait. | Encrypting Health Card Number X<br>Encryption in progress. Please wait. |

7

6. Optional: Add notes to Notes Field

| Encrypted Health Card<br>Number:<br>? | ₽ 1111872920. |
|---------------------------------------|---------------|
|                                       |               |
| Subject is Verified:                  | ○ yes<br>● no |
| Notes:                                | notes         |
| Required Field                        |               |

# 7. Select Save Subject

| Encrypted Health Card<br>Number:<br>?<br>Subject is Verified:<br>?<br>Subject is Verified:<br>? |
|-------------------------------------------------------------------------------------------------|
| Subject is Verified:<br>ves<br>no                                                               |
|                                                                                                 |
| Notes:                                                                                          |

8. Confirm Subject is successfully added by viewing Subject Reference column within the Subjects list for the Project.

| Projects  |                            |               |                    |                    |                  |               |                   |                        |
|-----------|----------------------------|---------------|--------------------|--------------------|------------------|---------------|-------------------|------------------------|
|           |                            |               |                    | Project '          | <u>est' Subj</u> | j <u>ects</u> |                   |                        |
|           |                            | Subject       | Reference          |                    |                  |               | ₽                 |                        |
|           | Project Details            |               |                    |                    |                  |               |                   |                        |
|           | 0                          |               |                    |                    |                  |               |                   |                        |
|           | Showing Subjects 1-10 / 12 |               |                    |                    |                  |               |                   |                        |
| A lose of | Subject Reference          | hGUID<br>≎    | mGUID<br>≎         | Subject<br>Details | Verified<br>≎    | Remove        | Created           | Updated 👻              |
|           | TST01_TST_4321             |               | MV1VCZRPP          | <b>\$</b>          |                  | 8             | 🔉 23 s ago        | 📏 23 s ago             |
|           | TST02_TST_0123             |               | MXLMLC4VF          | <b>\$</b>          | 1                | 8             | 📏 1.7 h ago       | 📏 1.7 h ago            |
|           | TST09_TST_0001             |               | MPMP8K731          | <b>\$</b>          | ()               | 8             | > 20.9 h ago      | 📏 20.9 h ago           |
| $\sim$    | TST01_TST_4321             | >             | M9DBVQF65          | <b>\$</b>          | 1                | 8             | > 21 h ago        | > 21 h ago             |
|           | TS102_151_0099             |               | M1LL4GQXD          | <b>\$</b>          | ()               | 8             | Mar/06/2018 11:39 | Mar/06/2018 11:39      |
|           | TST01_TST_0003             |               | M8F2Q3XHK          | <b>\$</b>          |                  | 8             | Mar/01/2018 11:10 | Mar/01/2018 11:10      |
|           | TST01_TRN_0001             |               | ML1HGB2JJ          | <b>\$</b>          | 0                | 8             | Feb/01/2018 02:16 | Mar/01/2018 11:09      |
|           | CBN01_TST_0001             |               | M7ZS5R66H          | <b>\$</b>          | $\bigcirc$       | 8             | Dec/06/2016 11:17 | Feb/01/2018 02:14      |
|           | OND01_TST_0001             |               | MFB73FRBV          | <b>\$</b>          | 0                | 8             | Oct/15/2015 14:15 | Feb/01/2018 02:10      |
|           | CPN09_TST_0001             |               | M7S2QLPHG          | <b>\$</b>          |                  | 8             | Jan/31/2018 02:26 | Jan/31/2018 02:26      |
|           | Show 10 • entries          |               |                    |                    |                  |               |                   |                        |
|           |                            |               |                    |                    |                  |               | First             | Previous 1 2 Next Last |
|           | [                          | The new subje | ect was added succ | essfully.          |                  |               |                   |                        |

#### HEALTH CARD NUMBER ENCRYPTION (ADDITIONAL INFORMATION)

**Encrypted Health Card Numbers (eHCN):** Health Card Numbers are stored in an encrypted format in the Subject Registry to prevent identifying information from leaving your institution, while still permitting matching of subjects based on the encrypted value.

#### Where does Encryption Occur?

Health card numbers entered into the Subject Registry are encrypted within your browser, and therefore will never leave your institution.

# What is the purpose for entering the Health Card Number twice when adding a new subject?

This will reduce the risk of data entry error. If the two numbers do not match one another, you will be prompted to re-enter the health card numbers to ensure accuracy of the data.

#### HOW TO ADD INFORMED CONSENT FORMS TO A SUBJECT

#### What is Informed Consent?

The dialogue, information sharing and general process through which prospective subjects choose to participate in research involving themselves.

1. Select the list icon from the Project of interest within the Subjects List column

| Projects |                              | Project Name | Projects           |                  |                       |                                           |                    |                |                    |           |
|----------|------------------------------|--------------|--------------------|------------------|-----------------------|-------------------------------------------|--------------------|----------------|--------------------|-----------|
|          | Showing Projects 1-2 / 2     |              |                    |                  |                       |                                           |                    |                |                    |           |
|          | (Filtered From 286 Projects) |              |                    |                  |                       |                                           |                    |                |                    |           |
|          | Project Name                 |              | My Project<br>Role | Subjects<br>List | Subject<br>Count<br>¢ | # of<br>Non-<br>Verified<br>Subjects<br>≎ | Project<br>Details | Add<br>Subject | Upload<br>Subjects | Lock<br>≎ |
|          | CAN-BIND CBN04 Test          |              | Staff              | -                | 0                     | 0                                         | 8                  | 4              | 1                  | <b>_</b>  |
|          | test                         |              | Staff              | $\mathbf{G}$     | 10                    | 5                                         |                    | 4              | +                  |           |
|          | Show 10 • entries            |              |                    | 0                |                       |                                           |                    | -              |                    |           |
|          |                              |              |                    |                  |                       |                                           |                    | First Pre      | vious 1 Ne         | ext Last  |

2. Navigate to the subject of interest, and select the cog icon within the "Subject Details" column to view details about the participant.

|                                  |                      |                 | Project '          | test' Subj    | ects   |                   |                   |
|----------------------------------|----------------------|-----------------|--------------------|---------------|--------|-------------------|-------------------|
|                                  | Subj                 | ject Reference  |                    |               |        | <. ₽              |                   |
| Project Details                  | ម្លឹម New<br>Subject |                 |                    |               |        |                   |                   |
| Showing Subjects 1-10 /          | 10                   |                 | _                  |               |        |                   |                   |
| Subject Refere                   | nce hGU<br>O         | ID mGUID        | Subject<br>Details | Verified<br>© | Remove | Created           | Updated           |
|                                  |                      | MPMP8K731       |                    |               | 8      | > 18.7 h ago      | > 18 7 h ano      |
| TST09_TST_0001                   |                      | HIF HIF OKT 3 A |                    |               |        |                   | / xour nugo       |
| TST09_TST_0001<br>TST02_TST_0099 |                      | M1LL4GQXD       | Ŷ                  |               | 8      | Mar/06/2018 11:39 | Mar/06/2018 11:39 |

3. Select the "Informed Consent Forms" tab from the Subject Details menu.

|                  |                                    | roject Details                                 |
|------------------|------------------------------------|------------------------------------------------|
| Basic Details He | alth Card Number Matching Manual M | Matching Informed Consent Forms Change History |
|                  | * Subject Reference:               | T\$T01_T\$T_1234                               |
|                  | Encrypted Health Card Number:      | P 1247459888 Ø                                 |
|                  | Subject is Verified:               | ⊖yes<br>⊛no                                    |
|                  | Notes:                             |                                                |
| * Required Field |                                    | · · · · · · · · · · · · · · · · · · ·          |

4. Search for the correct Informed Consent form signed by the Subject using the search bar. Press a to initiate the search.

| 18 | 👹 Sara<br>Latour | Projects |               |                                                                                   |
|----|------------------|----------|---------------|-----------------------------------------------------------------------------------|
|    |                  | 11       |               | Subject 'TST01_TST_1234' Details                                                  |
|    |                  |          |               | 🙀 Project Details 🛛 🔲 Project's Subjects                                          |
|    |                  |          |               |                                                                                   |
|    |                  |          | Basic Details | Health Card Number Matching Manual Matching Informed Consent Forms Change History |
|    |                  |          |               | ICF Filename Search                                                               |
|    |                  |          |               |                                                                                   |
|    |                  |          |               | Showing ICFs 1-10 / 577                                                           |
|    |                  |          |               | ICF Filename Date ICF Select                                                      |
|    |                  |          |               | CBN01_CAM_083201201_Control_12JUN2014                                             |
|    |                  |          |               | CBN01_CAM_083201201_Control_19AUG2014                                             |
|    |                  |          |               | CBN01_CAM_083201201_Control_25NOV2013                                             |
|    |                  |          |               | CBN01_CAM_083201201_Control_3NOV2014                                              |
|    |                  |          |               | CBN01_CAM_083201201_Participant_12JUN2014                                         |
|    |                  |          |               | CBN01_CAM_083201201_Participant_14AUG 2014                                        |
|    |                  |          |               | CBN01_CAM_083201201_Participant_19AUG2014                                         |
|    |                  |          |               | CBN01_CAM_083201201_Participant_25NOV2013                                         |
|    |                  |          |               | CBN01_CAM_083201201_Participant_4NOV2014                                          |
|    |                  |          |               | CBN01_MCM_SJH_0102_LongTermFollowUp_15MAR2016                                     |
|    |                  |          |               | Show 10 T entries                                                                 |
|    |                  |          |               | First Previous 1 2 3 4 5 Next Last                                                |
|    |                  |          |               |                                                                                   |

5. To indicate that a particular Informed Consent Form has been signed by the subject, click on 
in the Select column.

| 28 | Sara<br>Latour | Projects |                             |                                |                        |                          |    |
|----|----------------|----------|-----------------------------|--------------------------------|------------------------|--------------------------|----|
|    |                | 11       |                             | Subject '1                     | ST01_TST_1234' Det     | ails                     |    |
|    |                |          |                             |                                |                        |                          |    |
|    |                |          |                             |                                |                        |                          |    |
|    |                |          | Basic Details Health Card N | Number Matching Manual Matchin | Informed Consent Forms | Change History           |    |
|    |                |          |                             | ICF Filename Sea               | ch                     | ), Z                     |    |
|    |                |          |                             | Showing ICFs 1-10 / 577        |                        |                          |    |
|    |                |          |                             | ICF Filena                     | le E                   | Date ICF<br>Signed Selec | t  |
|    |                |          |                             | CBN01_CAM_083201201_Contr      | _12JUN2014             |                          |    |
|    |                |          |                             | CBN01_CAM_083201201_Contr      | _19AUG2014             | <b>0</b>                 |    |
|    |                |          |                             | CBN01_CAM_083201201_Contr      | _25NOV2013             | 0                        |    |
|    |                |          |                             | CBN01_CAM_083201201_Contr      | _3NOV2014              | 0                        |    |
|    |                |          |                             | CBN01_CAM_083201201_Partic     | ant_12JUN2014          | 0                        |    |
|    |                |          |                             | CBN01_CAM_083201201_Partic     | ant_14AUG 2014         | 0                        |    |
|    |                |          |                             | CBN01_CAM_083201201_Partic     | ant_19AUG2014          | 0                        |    |
|    |                |          |                             | CBN01_CAM_083201201_Partic     | ant_25NOV2013          | 0                        |    |
|    |                |          |                             | CBN01_CAM_083201201_Partic     | ant_4NOV2014           | 0                        |    |
|    |                |          |                             | CBN01_MCM_SJH_0102_LongTe      | mFollowUp_15MAR2016    | 0                        |    |
|    |                |          |                             | Show 10 • entries              |                        |                          |    |
|    |                |          |                             |                                | First Previous 1 2     | 3 4 5 Next La            | st |
|    |                |          |                             |                                |                        |                          |    |

6. Enter the date that the subject signed the Informed Consent Form within the calendar window.

| Subject 'TST01_TST_1234' Details                                                                |                    |
|-------------------------------------------------------------------------------------------------|--------------------|
| 🗱 Project Details 🛛 🗐 Project's Subjects                                                        |                    |
|                                                                                                 |                    |
| Basic Details Health Card Number Matching Manual Matching Informed Consent Forms Change History |                    |
| ICF Filename Search                                                                             | $\bigtriangledown$ |
| Showing ICFs 1-10 / 577                                                                         |                    |
| ICF Filename Signed Select                                                                      |                    |
| CBN01_CAM_083201201_Control_12JUN2014                                                           |                    |
| CBN01_CAM_083201201_Control_19AUG2014 0 Mar v 2018 v 0                                          |                    |
| CBN01_CAM_083201201_Control_25NOV2013 Su Mo Tu We Th Fr Sa                                      |                    |
| CBN01_CAM_083201201_Control_3NOV2014 1 2 3                                                      | 1                  |
| CBN01_CAM_083201201_Participant_12JUN2014 4 5 6 7 8 9 10                                        | -                  |
| CBN01_CAM_083201201_Participant_14AUG 2014 11 12 13 14 15 16 17                                 | 1                  |
| CBN01_CAM_083201201_Participant_19AUG2014 18 19 20 21 22 23 24                                  | -                  |
| CBN01_CAM_083201201_Participant_25NOV2013 25 26 27 28 29 30 31                                  | 1                  |
| CBN01_CAM_083201201_Participant_4NoV2014                                                        |                    |

- 7. Confirm the form was added by checking that the blue icon <sup>O</sup> changed to a green checkmark icon <sup>O</sup>
  - a. If the date selected is too early for that particular ICF you will get an error message.
  - b. If you need to remove your selection, click on the icon will change to the Confirm your deletion by clicking on the the select column. The
  - c. If you do not want to delete, simply leave the screen at this point (the deletion will be disregarded)

| 28 | Sara<br>Latour | Projects |                                                                                                 |  |                |                       |                   |                 |               |
|----|----------------|----------|-------------------------------------------------------------------------------------------------|--|----------------|-----------------------|-------------------|-----------------|---------------|
|    |                |          | Subject 'TST01_TST_1234' Details                                                                |  |                |                       |                   |                 |               |
|    |                |          | Basic Details Health Card Number Matching Manual Matching Informed Consent Forms Change History |  |                |                       |                   |                 |               |
|    |                |          |                                                                                                 |  |                | ICF Filename Search   |                   |                 | Z             |
|    |                |          |                                                                                                 |  | Showing ICFs 1 | -10 / 577             |                   |                 |               |
|    |                |          |                                                                                                 |  |                | ICF Filename          |                   | Date I<br>Signe | CF<br>Senct   |
|    |                |          |                                                                                                 |  | CBN01_CAM_C    | 083201201_Control_12  | JUN2014           | Mar 22, 2       | 2018 💿        |
|    |                |          |                                                                                                 |  | CBN01_CAM_0    | 083201201_Control_19  | AUG2014           |                 | <b>U</b>      |
|    |                |          |                                                                                                 |  | CBN01_CAM_0    | 083201201_Control_25  | NOV2013           |                 | 0             |
|    |                |          |                                                                                                 |  | CBN01_CAM_0    | 083201201_Control_3N  | NOV2014           |                 | •             |
|    |                |          |                                                                                                 |  | CBN01_CAM_0    | 083201201_Participant | t_12JUN2014       |                 | 0             |
|    |                |          |                                                                                                 |  | CBN01_CAM_0    | 083201201_Participant | L14AUG 2014       |                 | 0             |
|    |                |          |                                                                                                 |  | CBN01_CAM_0    | 083201201_Participant | t_19AUG2014       |                 | 0             |
|    |                |          |                                                                                                 |  | CBN01_CAM_C    | 083201201_Participant | _25NOV2013        |                 | 0             |
|    |                |          |                                                                                                 |  | CBN01_CAM_0    | 083201201_Participant | L_4NOV2014        |                 | 0             |
|    |                |          |                                                                                                 |  | CBN01_MCM_     | SJH_0102_LongTermFc   | bliowUp_15MAR2016 |                 | 0             |
|    |                |          |                                                                                                 |  | Show 10 🔻 e    | ntries                |                   |                 |               |
|    |                |          |                                                                                                 |  |                |                       | First Previous    | 1 2 3           | 4 5 Next Last |
|    |                |          |                                                                                                 |  |                |                       |                   |                 |               |

### CONTACT INFORMATION

Subject Registry Administrator: registry@braincode.ca

General Help: <u>help@braincode.ca</u>

# RESOURCES

**Brain-CODE Portal:** 

https://www.braincode.ca

#### **Informed Consent and Governance Policies:**

https://www.braincode.ca/content/governance

https://www.braincode.ca/sites/default/files/about/OBI-Governance-v2-2016-02-03.pdf

Subject Registry Training Video:

https://www.youtube.com/watch?v=2OKFOkL37aw